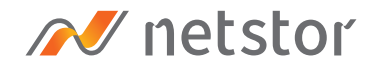

# NA611TB3

### Thunderbolt™ 3 NVMe SSD Storage

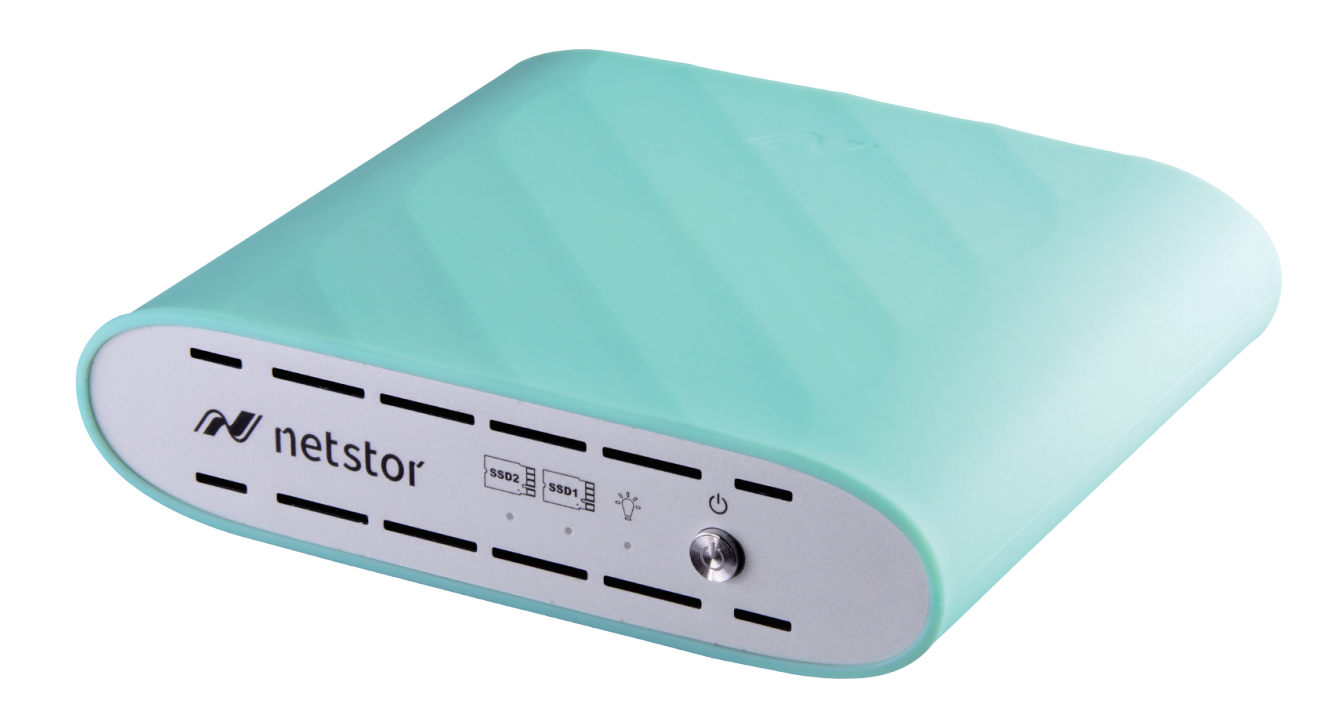

## User Manual

Third edition, Sep. 2020

| 1. | Unpack the NA611TB3                                              | 3  |  |  |  |  |
|----|------------------------------------------------------------------|----|--|--|--|--|
| 2. | Install M.2 NVMe SSD                                             |    |  |  |  |  |
|    | 2.1 Configuration Options                                        | 4  |  |  |  |  |
|    | 2.2 Pre-Steps for M.2 SSD Module Installation                    | 4  |  |  |  |  |
|    | 2.3 Install M.2 SSD Module                                       | 6  |  |  |  |  |
|    | 2.4 Restore NA611TB3 Storage Unit                                | 7  |  |  |  |  |
|    | 2.5 Additional Info on Installing M.2 SSD in<br>Different Length | 8  |  |  |  |  |
| 3. | Operation                                                        | 10 |  |  |  |  |
|    | 3.1 macOS High Sierra 10.13 or later                             | 10 |  |  |  |  |
|    | 3.1.1 Procedure for setting up a RAID 0 volume                   | 12 |  |  |  |  |
|    | 3.1.2 Procedure for setting up a RAID 1 volume                   | 15 |  |  |  |  |
|    | 3.2 Thunderbolt 3 Windows PC/laptop<br>(Windows 10 / 8.1)        | 18 |  |  |  |  |
|    | 3.2.1 Procedure for setting up a RAID 0 volume                   | 19 |  |  |  |  |
|    | 3.2.2 Procedure for setting up a RAID 1 volume                   | 21 |  |  |  |  |
| 4. | Power off the System                                             | 23 |  |  |  |  |
| 5. | Fan Speed Adjustment                                             | 24 |  |  |  |  |
| 6. | Thunderbolt 3 Board LEDs Status                                  | 25 |  |  |  |  |

### 1. Unpack the NA611TB3

The box contains the following items:

- ° Netstor NA611TB3
- $^{\circ}$  Thunderbolt 3 cable (0.5 m)
- $^{\circ}$  Power adapter
- $^{\circ}$  Power cord

### **1. Power Button**

#### 2. Power Status LED

Orange - Standby mode
 Blue - Power on

#### 3. SSD 1 Status

• Flashing white - NVMe access

#### 4. SSD 2 Status

- Flashing white NVMe access
- 5. Cooling Fan
- 6. Power Receptacle
- 7. Fan Speed Adjustment
- 8. Thunderbolt 3 port

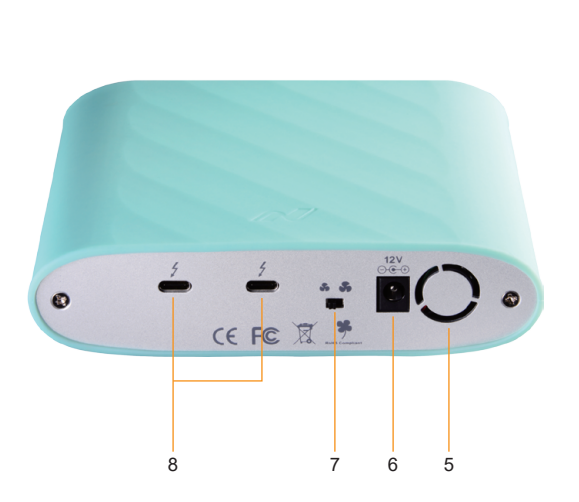

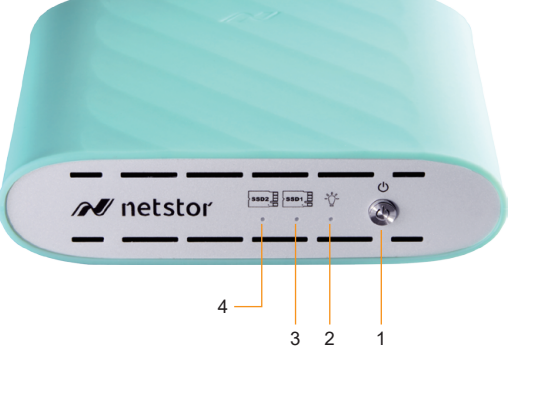

### 2. Install M.2 NVMe SSD

\* If you intend to set a RAID 0 or RAID 1 volume over the two M.2 SSDs within storage, it's recommended the two M.2 SSDs are with the same capacity.

### 2.1 Configuration Options

There are four configuration choices for M.2 SSD in the unit; the available configurations are as below:

A Single volume (single M.2 NVMe SSD is installed as JBOD mode)

B Dual volumes (two M.2 NVMe SSDs are installed as JBOD mode)

C Single volume (two M.2 NVMe SSDs are installed configured as RAID 0 by O.S.)

D Single volume (two M.2 NVMe SSDs are installed configured as RAID 1 by O.S.)

### 2.2 Pre-Steps for M.2 SSD Module Installation

1. Loosen the two screws at rear of storage. Detach the rear panel, and pull out the aluminum plate with backplane completely.

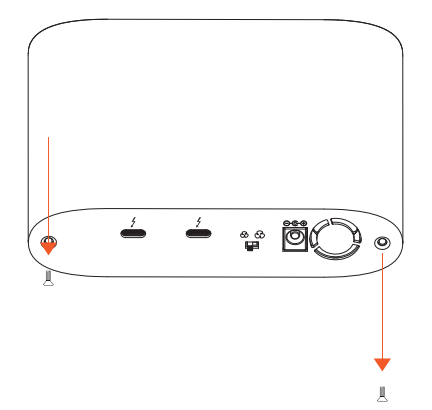

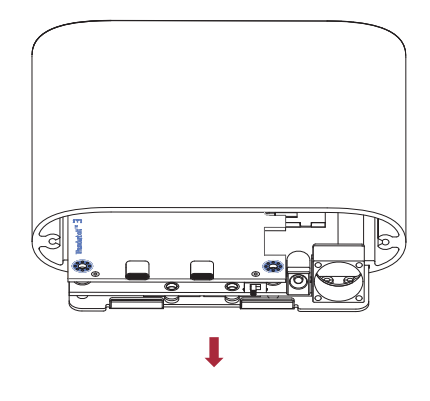

2. Loosen the four screws on the backplane plate.

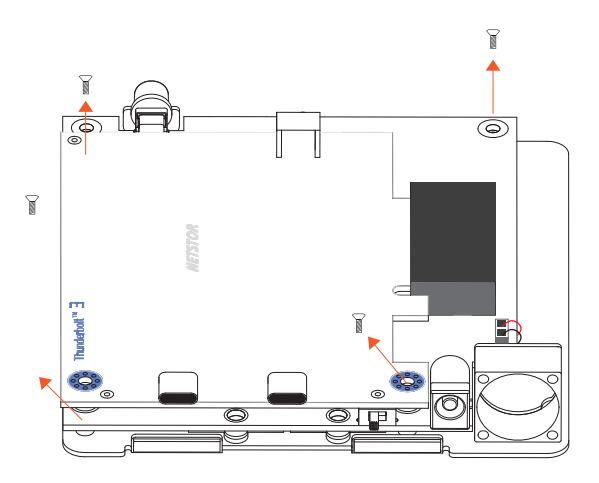

3. Unplug the 2-pin power cable of 2x2 cm fan from backplane.

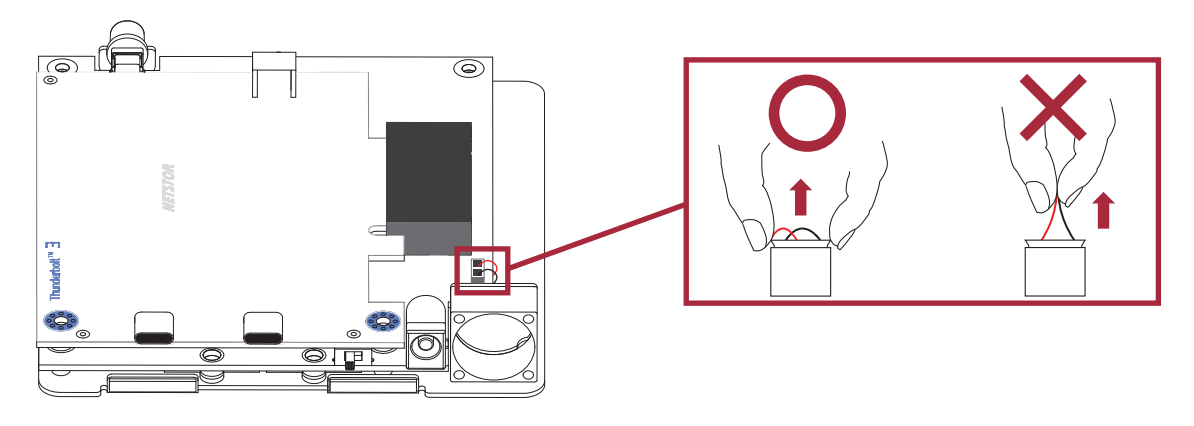

- \* (If your NVMe module doesn't need the active cooling, please stop the fan by disconnecting the fan connector.)
- 4. Detach the backplane from the aluminum plate. Overturn and put the backplane on a level surface on table.

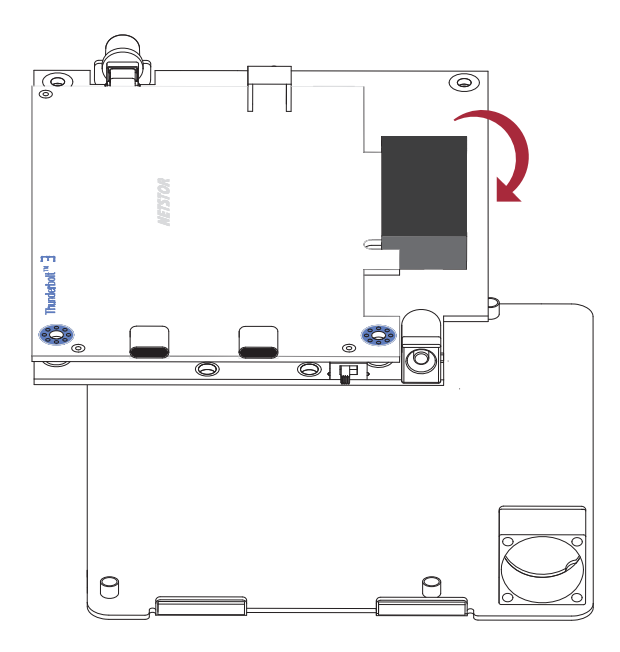

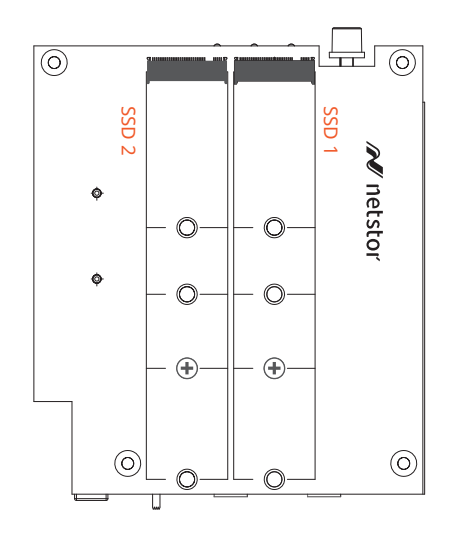

### 2.3 Install M.2 SSD Module

1. Loosen SSD1 location's screw. Insert M.2 NVMe SSD 2280 module into the M.2 socket.

Tighten SSD1's screw.

\* The step is for M.2 SSD 2280 by default. If you plan to use M.2 SSD 22110 or other lengths of SSD, please refer to section 2.5 (**page 8.**) about installing M.2 SSD in different length.

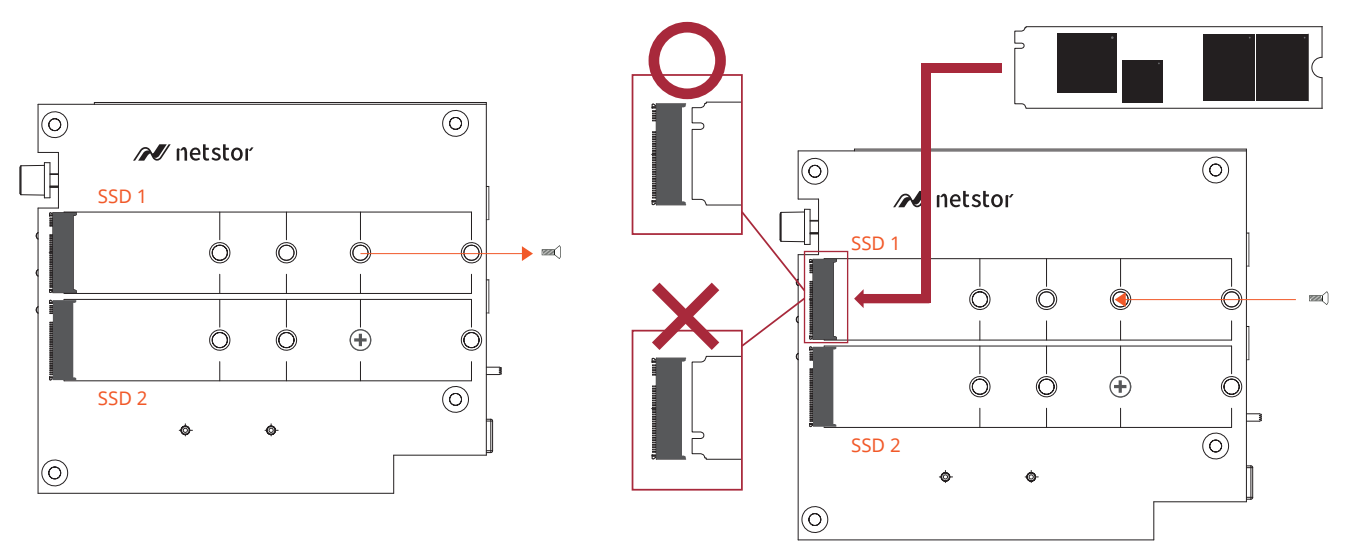

- 2. When installing second M.2 SSD module, repeat the above point 1 for installation.
- 3. A thermal pad is on the surface of the aluminum plate; peel off the blue cover on the thermal pad in favor of M.2 SSDs thermal conduction.

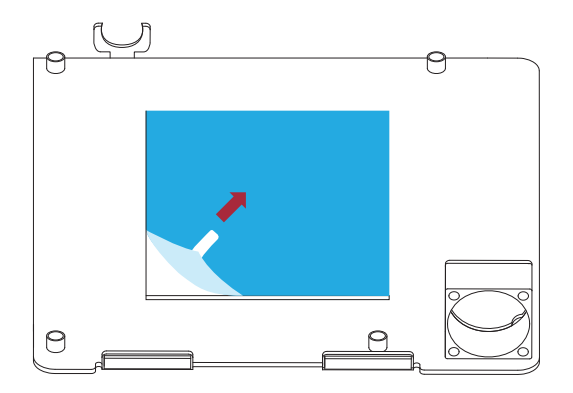

### 2.4 Restore NA611TB3 Storage Unit

1. Attach the backplane back to the aluminum plate, tighten the four screws, and plug the 2-pin power cable of 2x2 cm fan back to the backplane.

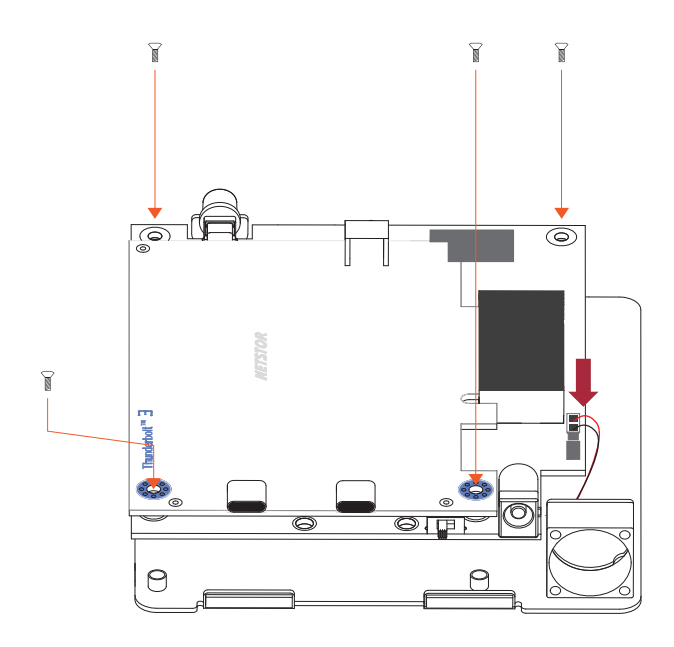

2. Insert the backplane plate back into storage. Recover the rear panel, and tighten the two screws at rear side.

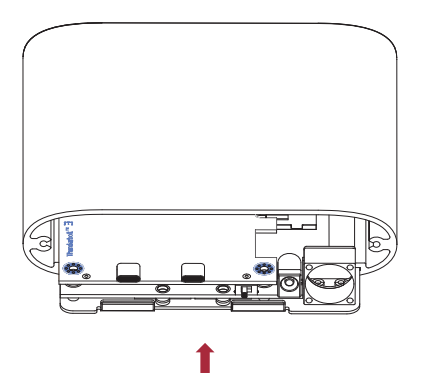

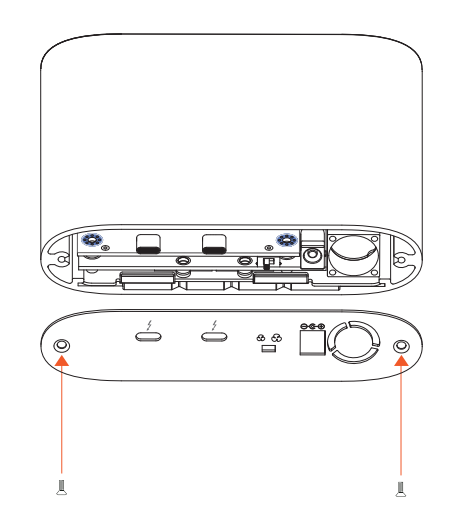

### 2.5 Additional Info on Installing M.2 SSD in Different Length

If you wish to use other length of M.2 NVMe SSD in storage, the circular mount on backplane needs to be shifted to other location to fit the length of SSD. The following is the instance for utilizing M.2 SSD 22110:

1. Loosen both SSD1 and SSD2 locations' screws.

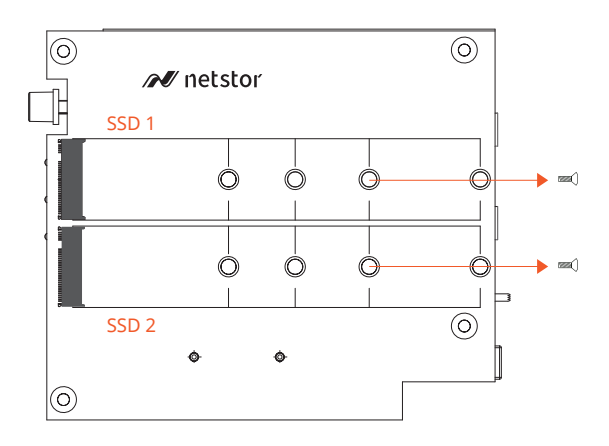

2. Uninstall Netstor Thunderbolt 3 card from PCIe x4 slot.

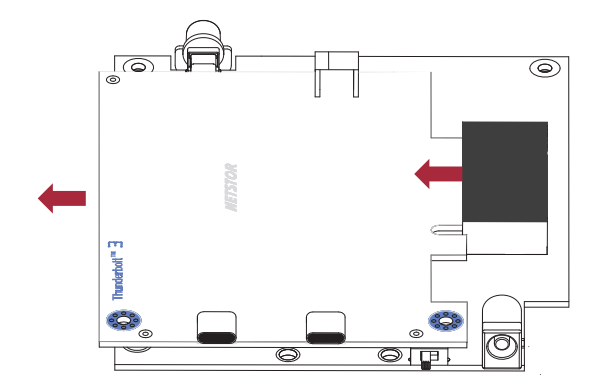

3. Loosen the two screws that are tighten with the circular mounts.

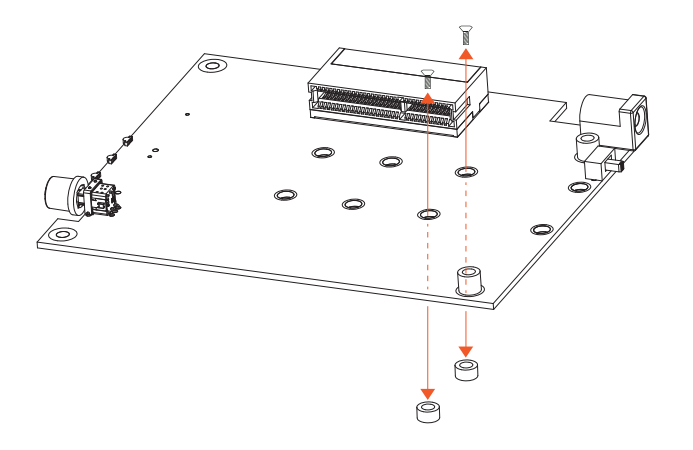

- 4. Move the circular mounts from default 2280 to location 22110.
- 5. Tighten the two screws back to have the screws fastened to the circular mounts.

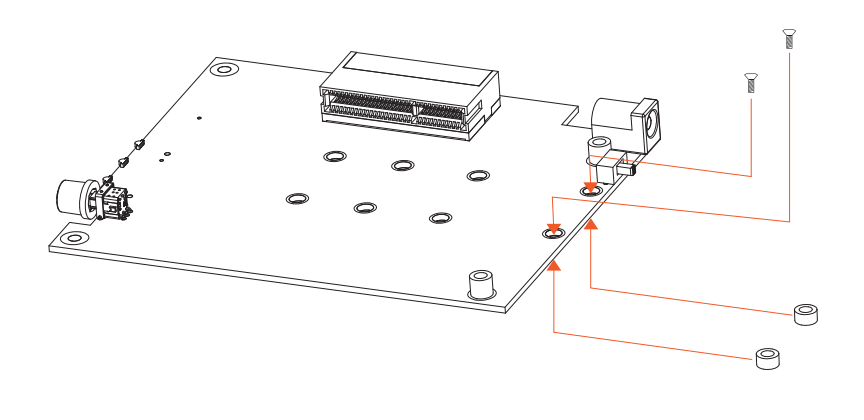

Go back to 2.3 (page 6.)

### 3. Operation

### 3.1 macOS High Sierra 10.13 or later

1. Connect the Thunderbolt 3 NVMe SSD storage with power source through the included power adapter and power cord. And then connect storage and Mac computer via Thunderbolt 3 cable.

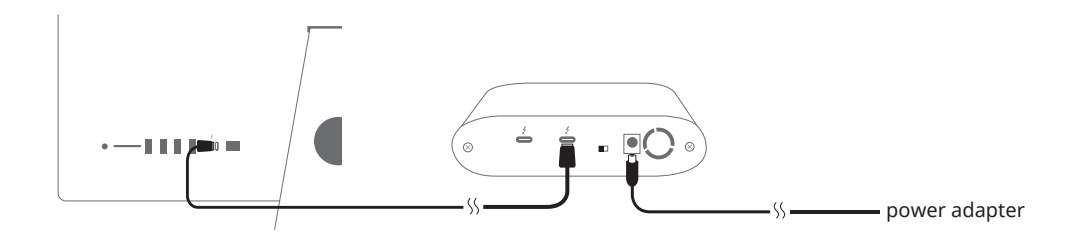

2. Press the front power button to switch on the storage. Power LED turns orange indicating standby mode.

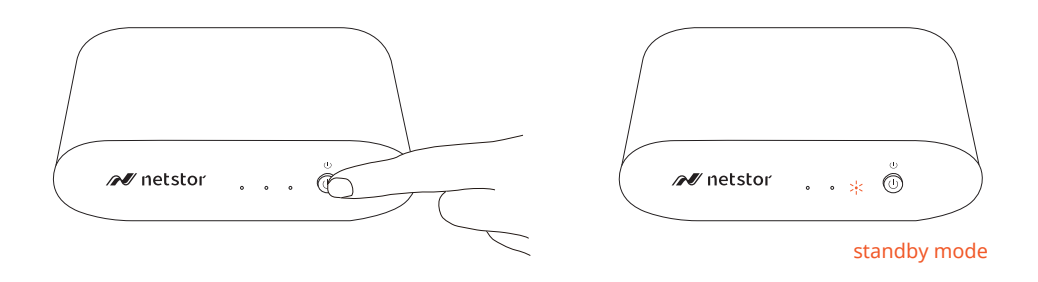

When at standby mode, the Thunderbolt 3 port can provide 15W @ 5V / 3A power charging.

3. Power on Mac computer and NA611TB3 powers on automatically. Power LED turns blue meaning storage is at the powered on status.

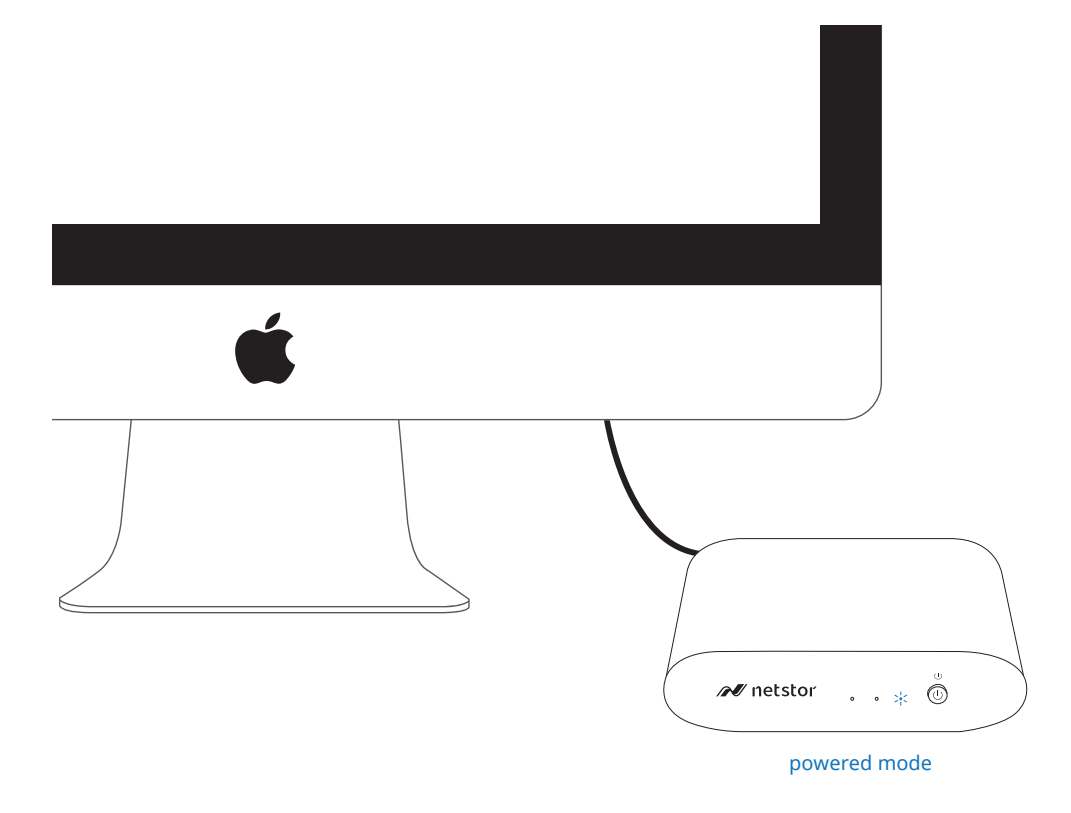

4. When at macOS's desktop, click Apple icon at the top menu bar. Select About This Mac, and click System Report. Click Thunderbolt in the left column. As NA611TB3 appears within the information section, the Thunderbolt 3 storage is recognized by Mac computer.

|                     | Ma                                 | 3CBOOK Pro            |
|---------------------|------------------------------------|-----------------------|
| Hardware            | Thunderbolt Device Tree            |                       |
| ATA                 | Thunderbolt Bus                    |                       |
| Audio               | NA611TB3                           |                       |
| Bluetooth           |                                    |                       |
| Camera              |                                    |                       |
| Card Reader         |                                    |                       |
| Diagnostics         |                                    |                       |
| Disc Burning        |                                    |                       |
| Ethernet Cards      |                                    |                       |
| Fibre Channel       |                                    | 0                     |
| FireWire            | NA611TB3:                          |                       |
| Graphics/Displays   |                                    |                       |
| Hardware RAID       | Vendor Name: NetStor               |                       |
| Memory              | Vendor ID: 0v58                    |                       |
| NVMExpress          | Device ID: 0x611C                  |                       |
| PCI                 | Device Revision: 0x1               |                       |
| Parallel SCSI       | UID: 0x00585A482560                | 17500                 |
| Power               | Firmware Version: 261              |                       |
| Printers            | Port (Upstream):                   |                       |
| SAS                 | Status:                            | Device connected      |
| SATA/SATA Express   | Link Status:                       | 0x2                   |
| SPI                 | Speed:                             | Up to 40 Gb/s x1      |
| Storage             | Cable Firmware Version:            | 090                   |
| Thunderbolt         | Link Controller Firmware Version:  | 0.30.0                |
| USB                 | Port:                              |                       |
| iBridge             | Status:                            | No device connected   |
| Network             | Link Status:                       | Ux/                   |
| Firewall            | Current Link Width:                | 0x1                   |
| Locations           | Link Controller Firmware Version:  | 0.30.0                |
| Volumes             |                                    |                       |
| WWAN                |                                    |                       |
| Wi-Fi               |                                    |                       |
| Software            |                                    |                       |
| Accessibility       |                                    |                       |
| Netstork MacBook Pr | > Hardware > Thunderbolt > Thunder | erbolt Bus > NA611TB3 |

### 3.1.1 Procedure for setting up a RAID 0 volume

**※** RAID 0 has no backup feature; it is without fault tolerance.

1. Go to macOS's Disk Utility. The two M.2 SSDs in NA611TB3 will appear in the

left-hand column.

|                                                                                                    | Disk Utility         |                    |              |             |
|----------------------------------------------------------------------------------------------------|----------------------|--------------------|--------------|-------------|
|                                                                                                    | 89                   |                    |              |             |
| View Volume                                                                                                    | First Aid Parti      | tion Erase Restore | Mount        | In          |
| Internal           Internal           Image: Apple SSD SM05           Image: Container disk3           Image: Apple SSD SM05           Image: Apple SSD SM05           Image: Apple SSD S | Sams<br>Uninitialize | ung SSD 96         | 0 PRO 512    | 512.11 GB   |
| External                                                                                                    |                      |                    |              |             |
| Samsung SSD ≜                                                                                                    |                      |                    |              |             |
| Samsung SSD 🔺                                                                                                    |                      |                    |              |             |
|                                                                                                    | Location:            | External           | Capacity:    | 512.11 GB   |
|                                                                                                    | Connection:          | PCI-Express        | Child count: | 0           |
|                                                                                                    | Partition Map:       | Not Supported      | Туре:        | Solid state |
|                                                                                                    |                      |                    | Denter       | diala       |

2. Click **File** at the top menu bar, and select **RAID Assistant**.

| S Disk Ounty | File Edit Images                                                 | View Window    | Help                                                   |                                                                             |                                    |                               |
|--------------|------------------------------------------------------------------|----------------|--------------------------------------------------------|-----------------------------------------------------------------------------|------------------------------------|-------------------------------|
|              | New Image<br>Open Disk Image<br>Close                            | ●<br>O%ブ<br>W% |                                                        |                                                                             |                                    |                               |
|              | Get Info<br>Show in Finder                                       | <b>%</b> I     |                                                        |                                                                             |                                    |                               |
|              | Run First Aid                                                    |                |                                                        |                                                                             |                                    |                               |
|              | Rename<br>Mount<br>Eject<br>Enable Journaling<br>Change Password | 96 E           | View Volume                                            | Disk Utility<br>RF D R 5<br>First Aid Partition Erase Restore               | ()<br>Mount                        | (<br>In                       |
|              | RAID Assistant                                                   |                | Internal   APPLE SSD SM05    Container disk3   MAC HDD | Samsung SSD 96                                                              | 60 PRO 512                         | 512.11 GB                     |
|              |                                                                  |                | External                                               |                                                                             |                                    |                               |
|              |                                                                  |                | Samsung SSD 🛎                                          |                                                                             |                                    |                               |
|              |                                                                  |                |                                                        |                                                                             |                                    |                               |
|              |                                                                  |                |                                                        | Location: Externa                                                           | Capacity:                          | 512.11 GB                     |
|              |                                                                  |                |                                                        | Location: Externa<br>Connection: PCI-Expres                                 | Capacity:<br>Child count:          | 512.11 GB                     |
|              |                                                                  |                |                                                        | Location: Externa<br>Connection: PCI-Expres<br>Partition Map: Not Supporter | Capacity:<br>Child count:<br>Type: | 512.11 GB<br>0<br>Solid state |

3. Select **Striped (RAID 0)**, and click Next.

| RAID Assistant |                                                                                                    |  |  |  |
|----------------|----------------------------------------------------------------------------------------------------|--|--|--|
| :              | Select RAID type                                                                                                    |  |  |  |
|                | Select the type of RAID you would like to create using Disk Utility.<br>Different RAID types can provide different levels of data protection or<br>performance. |  |  |  |
|                | Striped (RAID 0)                                                                                                    |  |  |  |
|                | Splits data evenly across two or more disks, without parity of<br>information, with speed as the intended goal.                                                 |  |  |  |
|                | Mirrored (RAID 1)                                                                                                    |  |  |  |
|                | An exact copy of a set of data on two or more disks. This type is<br>useful when read performance or reliability is more important.                             |  |  |  |
|                | Concatenated (JBOD)                                                                                                    |  |  |  |
|                | Concatenated disks is not a RAID, it is a group of disks connected together for the purpose of creating a larger disk.                                          |  |  |  |
|                |                                                                                                    |  |  |  |
| ?              | Cancel Previous Next                                                                                                    |  |  |  |

4. Put the checks to the two M.2 SSDs, and click **Next**.

|     | RAID Assistant                                                                                                  |                                          |                                   |
|-----|----------------------------------------------------------------------------------------------------|------------------------------------------|-----------------------------------|
| Dis | sk selection                                                                                                    |                                          |                                   |
|     | Add the disks you would like to includ<br>meet the requirements for the set are<br>external disks at this time. | e in this RAID 0. (<br>displayed. You ca | Only the disks that<br>an connect |
|     | Name                                                                                                    | Size                                     | Туре                              |
|     | APPLE SSD SM0512L Medi                                                                                          | 500.28 GB                                | PCI-Express                       |
|     | 🗹 📕 Samsung SSD 960 PRO 51                                                                                      | 512.11 GB                                | PCI-Express                       |
|     | 🗹 📠 Samsung SSD 960 PRO 512                                                                                     | . 512.11 GB                              | PCI-Express                       |
|     |                                                                                                    |                                          |                                   |
|     |                                                                                                    |                                          |                                   |
|     |                                                                                                    |                                          |                                   |
|     |                                                                                                    |                                          |                                   |
| ?   | Cancel                                                                                                    | Prev                                     | vious Next                        |

5. Confirm the Properties, and click **Next**.

|   |                                                                               | RAID Assistant                                                                                                    |
|---|-------------------------------------------------------------------------------|----------------------------------------------------------------------------------------------------|
| S | et Properties                                                                 |                                                                                                    |
|   | Choose a name, filesy<br>0 volume.                                            | stem format, and chunk (block) size, for the RAID                                                                                       |
|   | Name:                                                                         | Drive                                                                                                    |
|   | Format:                                                                       | Mac OS Extended (Journaled)                                                                                                    |
|   | Type:                                                                         | RAID 0                                                                                                    |
|   | Capacity:                                                                     | 1.02 TB                                                                                                    |
|   | Chunk size:                                                                   | 32K 🗘                                                                                                    |
|   | For best performance, ch<br>accessing. For example,<br>database may access sm | noose a chunk size that matches the size of the data you're<br>video processing may access large chunks of data, but a<br>aller chunks. |
| ? | Cancel                                                                        | Previous Next                                                                                                    |

6. The confirmation pane for creating RAID 0 volume will pop up; click **Create** to proceed.

|   | RAID Assistant  Create the RAID 0 set "Drive"?  Creating this set will delete all data stored on the following disks, and cannot be undone:  "Samsung SSD 960 PRO 5126B Media (disk0)" "Samsung SSD 960 PRO 5126B Media (disk2)" |
|---|----------------------------------------------------------------------------------------------------|
|   | Cancel Create                                                                                                    |
|   | Capacity: 1.02 TB<br>Chunk size: 32K 🗢                                                                                                    |
|   | For best performance, choose a chunk size that matches the size of the data you're<br>accessing. For example, video processing may access large chunks of data, but a<br>database may access smaller chunks.                     |
| ? | Cancel Previous Next                                                                                                    |

7. When the process is complete, click **Done** to finish.

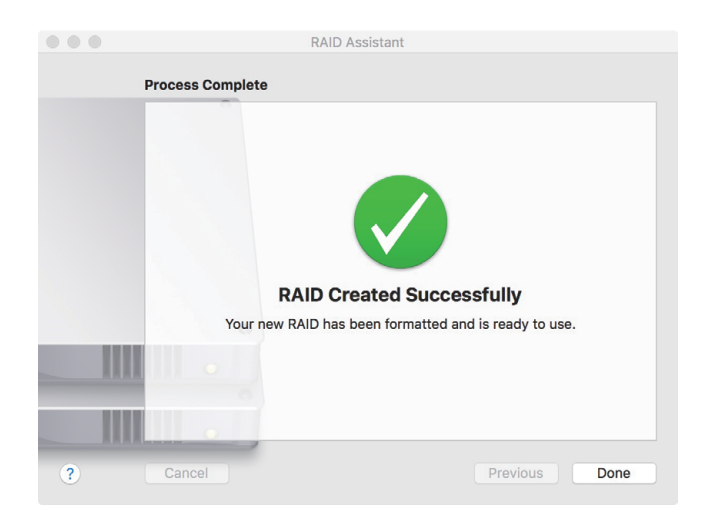

8. You will see RAID 0 volume is created successfully, and the RAID 0 volume is ready for use.

| View Volume                                        | ୍ୟୁ (<br>First Ald F | Disk Uti           | ility<br>5<br>Restore | ()<br>Unmount       |        | (i)<br>Info |
|----------------------------------------------------|----------------------|--------------------|-----------------------|---------------------|--------|-------------|
| Internal  APPLE SSD SM05  Container disk3  MAC HDD | Driv<br>RAID V       | /e<br>folume • Mac | OS Extende            | d (Journaled)       |        | 1.02 TB     |
| External                                           |                      |                    |                       |                     |        |             |
| ▼ Samsung SSD ≜                                    |                      |                    |                       |                     |        |             |
| RAID Member                                        | Used                 |                    |                       | Free                |        |             |
| ▼ Samsung SSD ≜                                    | 664.3 MB             |                    |                       | 1.02 TB             |        |             |
| RAID Member                                        |                      |                    |                       |                     |        |             |
| RAID Sets                                          | Striped Set (RAID 0) | Status: Onlin      | e                     |                     |        |             |
|                                                    | Name                 | Size               | Туре                  | Media               | Status |             |
|                                                    | disk2s2              | 511.77 GB          | PCI-Expr              | Samsung SSD 960 PRO | Online |             |
|                                                    | disk1s2              | 511.77 GB          | PCI-Expr              | Samsung SSD 960 PRO | Online |             |
|                                                    |                      |                    |                       |                     |        | Delete RAID |
|                                                    |                      |                    |                       |                     |        |             |
|                                                    | Mount Point:         | ٨                  | olumes/Drive          | Type:               |        | RAID Volume |
|                                                    | Capacity:            |                    | 1.02 TB               | Owners:             |        | Disabled    |
|                                                    | Available:           | 1.02 TB (Zero H    | (B purgeable)         | Connection:         |        | PCI-Express |
|                                                    | Lised:               | 664.3 MB           |                       | Devices             |        | dick4       |

### 3.1.2 Procedure for setting up a RAID 1 volume

1. Go to macOS's Disk Utility. The two M.2 SSDs in NA611TB3 will appear in the left-hand column.

| View Volume                                        | هې<br>First Aid Partiti | Disk Utility  | ()<br>Mount  | (j)<br>Info |
|----------------------------------------------------|-------------------------|---------------|--------------|-------------|
| Internal  APPLE SSD SM05  Container disk3  MAC HDD | Samsu<br>Uninitialized  | ung SSD 960   | 0 PRO 512    | 512.11 GB   |
| External Samsung SSD                               |                         |               |              |             |
| B bamaang bob =                                    |                         |               |              |             |
|                                                    | Location:               | External      | Capacity:    | 512.11 GB   |
|                                                    | Connection:             | PCI-Express   | Child count: | 0           |
|                                                    | Partition Map:          | Not Supported | Туре:        | Solid state |
|                                                    | S.M.A.R.T. status:      | Not Supported | Device:      | disk0       |
|                                                    |                         |               |              |             |

2. Click **File** at the top menu bar, and select **RAID Assistant**.

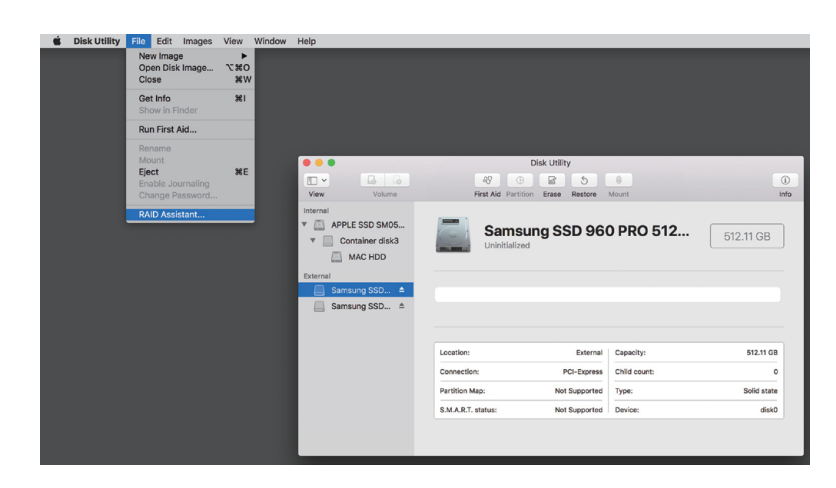

3. Select Mirrored (RAID 1), and click Next.

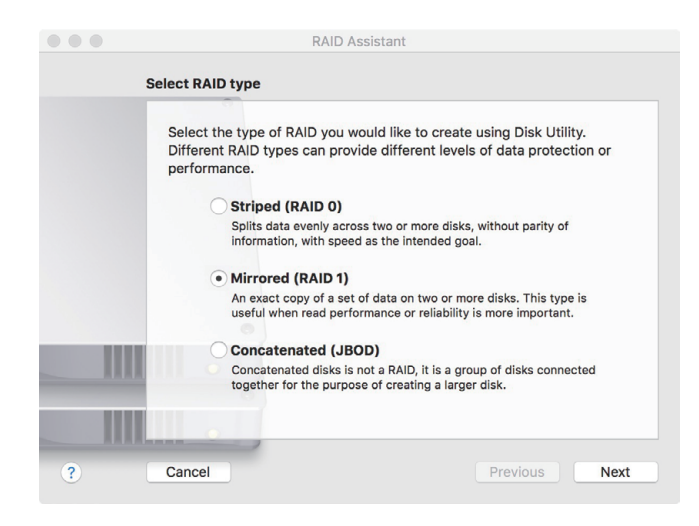

4. Put the checks to the two M.2 SSDs, and click **Next**.

|     |                                                                               | RAID Assistant                                      |                                             |                      |
|-----|-------------------------------------------------------------------------------|-----------------------------------------------------|---------------------------------------------|----------------------|
| Dis | k selection                                                                   |                                                     |                                             |                      |
|     | Add the disks you woul<br>meet the requirements<br>external disks at this tir | d like to include in<br>for the set are disp<br>ne. | this RAID 1. Only th<br>played. You can con | e disks that<br>nect |
|     | Name                                                                          | Siz                                                 | ze Type                                     |                      |
|     | 🗌 🔳 APPLE SSD SM                                                              | 10512L Medi 50                                      | 0.28 GB PCI-                                | Express              |
|     | 🗹 🚞 Samsung SSD                                                               | 960 PRO 512 51                                      | 2.11 GB PCI-                                | Express              |
|     | 🗹 📠 Samsung SSD                                                               | 960 PRO 512 51                                      | 2.11 GB PCI-                                | Express              |
|     |                                                                               |                                                     |                                             |                      |
|     |                                                                               |                                                     |                                             |                      |
|     |                                                                               |                                                     |                                             |                      |
|     |                                                                               |                                                     |                                             |                      |
|     |                                                                               |                                                     |                                             |                      |
|     |                                                                               |                                                     |                                             |                      |
|     |                                                                               |                                                     |                                             |                      |
| ?   | Cancel                                                                        |                                                     | Previous                                    | Next                 |

5. Confirm the Properties, and click **Next**.

| ••• |                                                                               | RAID Assistant                                                                                                    |
|-----|-------------------------------------------------------------------------------|----------------------------------------------------------------------------------------------------|
| Se  | et Properties                                                                 |                                                                                                    |
|     | Choose a name, filesy<br>1 volume.                                            | vstem format, and chunk (block) size, for the RAID                                                                                      |
|     | Name:                                                                         | Drive                                                                                                    |
|     | Format:                                                                       | Mac OS Extended (Journaled)                                                                                                    |
|     | Type:<br>Capacity:                                                            | RAID 1                                                                                                    |
|     |                                                                               | 512.11 GB                                                                                                    |
|     | Chunk size:                                                                   | 32K \$                                                                                                    |
|     |                                                                               | ✓ Automatically rebuild                                                                                                    |
|     | For best performance, ch<br>accessing. For example,<br>database may access sm | noose a chunk size that matches the size of the data you're<br>video processing may access large chunks of data, but a<br>aller chunks. |
| ?   | Cancel                                                                        | Previous Next                                                                                                    |

6. The confirmation pane for creating RAID 1 volume will pop up; click **Create** to proceed.

|   | Create the RAID 1 set "Drive"?<br>Creating this set will delete all data stored on the<br>following disks, and cannot be undone:<br>"Samsung SSD 960 PRO 512GB Media (disk0)"<br>"Samsung SSD 960 PRO 512GB Media (disk2)"              |
|---|----------------------------------------------------------------------------------------------------|
|   | Cancel Create                                                                                                    |
|   | Type: RAID 1<br>Capacity: 512.11 GB<br>Chunk size: 32K ≎                                                                                                    |
|   | ✓ Automatically rebuild<br>For best performance, choose a chunk size that matches the size of the data you're<br>accessing. For example, video processing may access large chunks of data, but a<br>database may access smaller chunks. |
| ? | Cancel Previous Next                                                                                                    |

7. When the process is complete, click Done to finish.

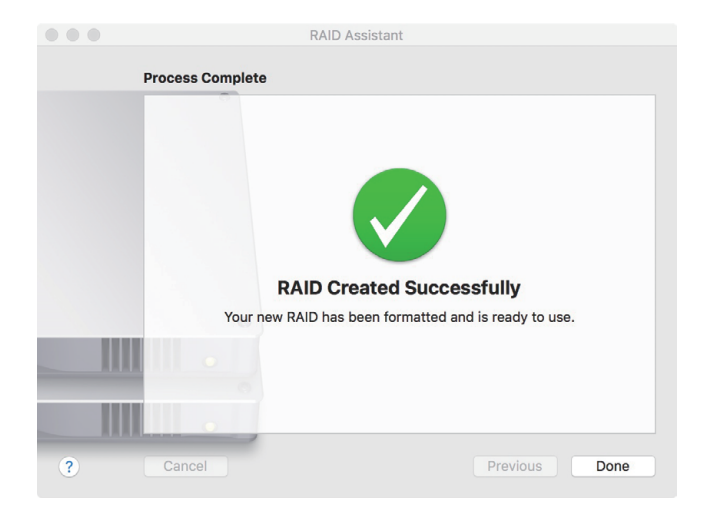

8. You will see RAID 1 volume is created successfully, and the RAID 1 volume is ready for use.

| View                                                                                                    | Volume                                     | ଣ୍ଡ<br>First Ai  | Disk Ut                        | ility<br>5<br>e Restore                                               | )<br>Unmount                               |                  |
|----------------------------------------------------------------------------------------------------|--------------------------------------------|------------------|--------------------------------|-----------------------------------------------------------------------|--------------------------------------------|------------------|
| Internal C Internal C | PLE SSD SM05<br>Container disk3<br>MAC HDD | DI<br>RAI        | r <b>ive</b><br>D Volume • Mac | OS Extende                                                            | ed (Journaled)                             | 511.77 GB        |
| External                                                                                                    | nsung SSD 🌲                                |                  |                                |                                                                       |                                            |                  |
| ▼ San                                                                                                    | AID Member<br>nsung SSD ▲<br>AID Member    | Used<br>448.5 MB |                                |                                                                       | <b>Free</b><br>511.32 GB                   |                  |
| RAID Sets                                                                                                    |                                            |                  |                                |                                                                       |                                            |                  |
| Driv                                                                                                    | /e ≜                                       | Mirrored Set (RA | D 1) Status: Onli              | ne                                                                    |                                            |                  |
|                                                                                                    |                                            | Name             | Size                           | Туре                                                                  | Media                                      | Status           |
|                                                                                                    |                                            | disk2s2          | 511.77 GB<br>511.77 GB         | PCI-Expr<br>PCI-Expr                                                  | Samsung SSD 960 PRO<br>Samsung SSD 960 PRO | Online<br>Online |
|                                                                                                    |                                            | + - Re           | pair                           |                                                                       |                                            | Delete RAID      |
|                                                                                                    |                                            | Mount Point:     | ٨                              | /olumes/Drive                                                         | e Type:                                    | RAID Volume      |
|                                                                                                    |                                            | Capacity:        |                                | 511.77 G                                                              | 3 Owners:                                  | Disabled         |
|                                                                                                    |                                            | Available:       | 511.32 GB (Zero I              | <b purgeable<="" td=""><td>) Connection:</td><td>PCI-Express</td></b> | ) Connection:                              | PCI-Express      |
|                                                                                                    |                                            | Used:            |                                | 448.5 M                                                               | B Device:                                  | disk4            |
|                                                                                                    |                                            | 0.000.           |                                | 440.0 Mi                                                              | - Derice.                                  | UISK4            |

### 3.2 Thunderbolt 3 Windows PC/laptop (Windows 10 / 8.1)

1. Connect the Thunderbolt 3 NVMe SSD storage with power source through the included power adapter and power cord, and then connect storage and Windows PC/laptop via Thunderbolt 3 cable.

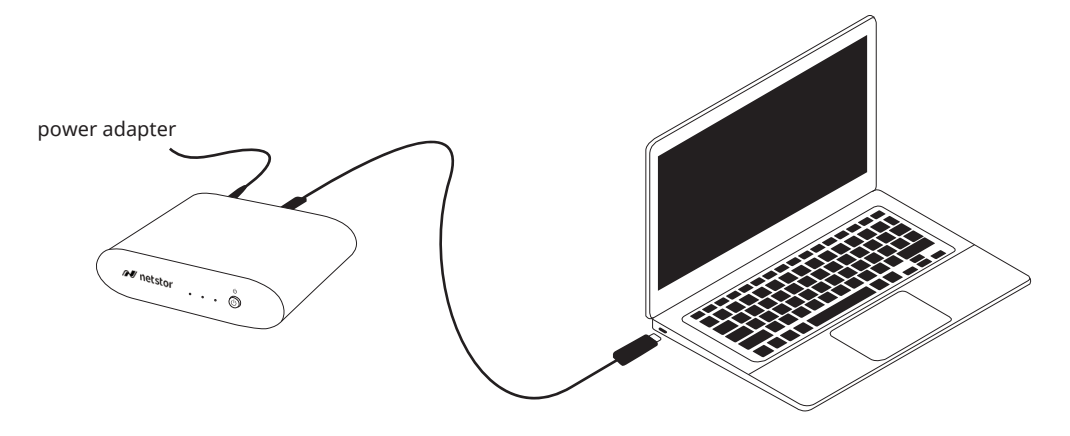

2. Press the front power button to switch on the storage. Power LED turns orange indicating standby mode.

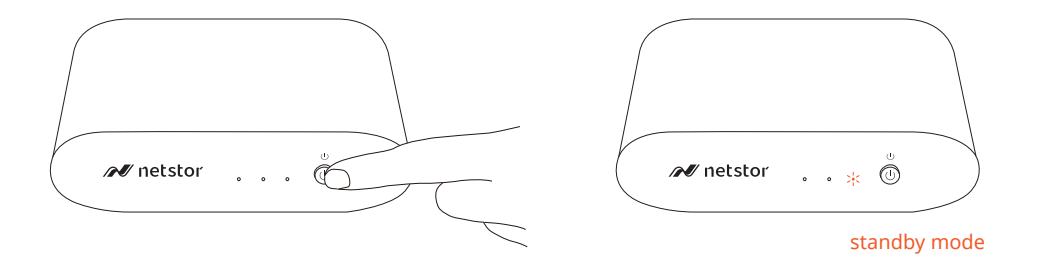

When at standby mode, the Thunderbolt 3 port can provide 15W @ 5V / 3A power charging.

3. Power on computer and NA611TB3 powers on automatically. Power LED turns blue meaning storage is at the powered on status.

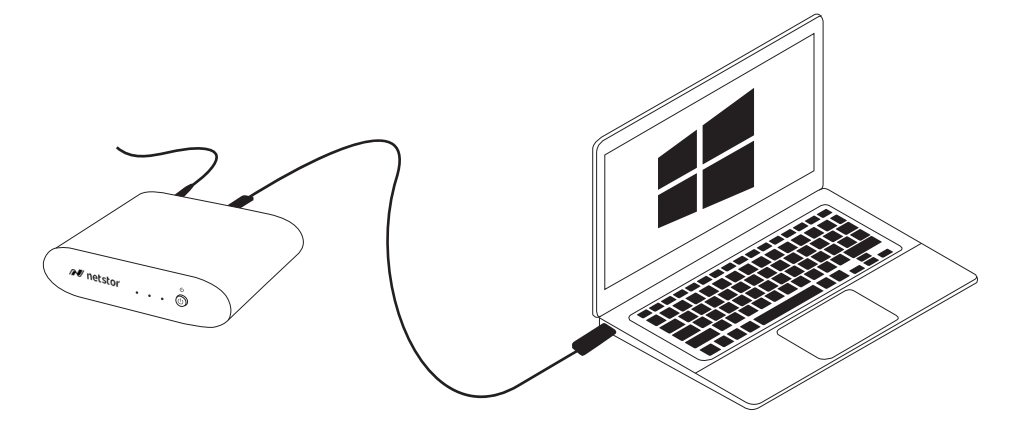

### 3.2.1 Procedure for setting up a RAID 0 volume

**※** RAID 0 has no backup feature; it is without fault tolerance.

1. Go to Windows' Disk Management: the two M.2 SSDs in storage will appear

in information section.

| lume<br>(C:)<br>表統保留 | Layout<br>Simple<br>Simple     | Type<br>Basic<br>Basic | File System<br>NTFS<br>NTFS | Status<br>Healthy (8<br>Healthy (5 | Capacity<br>111.30 GB<br>500 MB         | Free Spa<br>76.35 GB<br>468 MB | % Free<br>69 %<br>94 %                  |   |
|----------------------|--------------------------------|------------------------|-----------------------------|------------------------------------|-----------------------------------------|--------------------------------|-----------------------------------------|---|
|                      |                                |                        |                             |                                    |                                         |                                |                                         |   |
|                      |                                |                        |                             |                                    |                                         |                                |                                         |   |
|                      |                                |                        |                             |                                    |                                         |                                |                                         |   |
| Disk 0               | 未統保留                           |                        |                             | (C)                                | ,,,,,,,,,,,,,,,,,,,,,,,,,,,,,,,,,,,,,,, |                                | ,,,,,,,,,,,,,,,,,,,,,,,,,,,,,,,,,,,,,,, |   |
| .79 GB<br>line       | 500 MB NTFS<br>Healthy (System | , Active, Pri          | mary Partition)             | 111.30 GB NTI<br>Healthy (Boot     | 'S<br>, Page File, Cra:                 | th Dump, Prime                 | iry Partition)                          |   |
| Disk 1               |                                |                        |                             | ,                                  |                                         |                                |                                         |   |
| 176 GB<br>line       | 232.76 GB<br>Unallocated       |                        |                             |                                    |                                         |                                |                                         |   |
| Disk 2               |                                |                        |                             |                                    |                                         |                                |                                         | _ |
| 2.76 GB<br>line      | 232.76 GB<br>Unallocated       |                        |                             |                                    |                                         |                                |                                         |   |
|                      | J                              |                        |                             |                                    |                                         |                                |                                         |   |

2. Right click first M.2 SSD, and select **New Striped Volume**.

| Volume                                 | Lavout                                 | Type        | File System    | Status               | Capacity  | Free Spa       | % Free        | 1 |   |    |
|----------------------------------------|----------------------------------------|-------------|----------------|----------------------|-----------|----------------|---------------|---|---|----|
| - (C:)                                 | Simple                                 | Basic       | NTFS           | Healthy (B           | 111.30 GB | 76.35 GB       | 69 %          |   |   | _  |
| - 彩統保留                                 | Simple                                 | Basic       | NTFS           | Healthy (S           | 500 MB    | 468 MB         | 94 %          |   |   |    |
| - Disk 0<br>atic<br>11.79 GB<br>Inline | ▶坂伏留<br>SOO MB NTFS<br>Hastbody Caster | n Artin Pri | man Partition) | (C.)<br>111.30 GB NT | FS        | th Durne Prime | o, Partition) |   | _ |    |
| Disk 1                                 |                                        |             |                |                      |           |                |               |   |   |    |
| 32.76 GB                               | 232.76 GB                              |             | New Sir        | nple Volume          | W.        |                |               |   |   |    |
| Online                                 | Unallocated                            |             | New Sp         | anned Volume         | . 1/      |                |               |   |   |    |
|                                        |                                        |             | New Str        | iped Volume          | <u> </u>  |                |               |   |   | 72 |
|                                        |                                        |             | New Mi         | rrored Volume        |           |                |               |   |   |    |
| Disk 2                                 | 232.76 GB                              |             | New RA         | ID-5 Volume          |           |                |               |   |   |    |
| Disk 2<br>lesic<br>32.76 GB            | Upplicated                             |             | Propert        | es                   |           |                |               |   |   |    |
| Disk 2<br>Basic<br>32.76 GB<br>Unline  | Unallocated                            |             |                |                      |           |                |               |   |   |    |

3. Select second M.2 SSD [Disk 2] in the Available section.

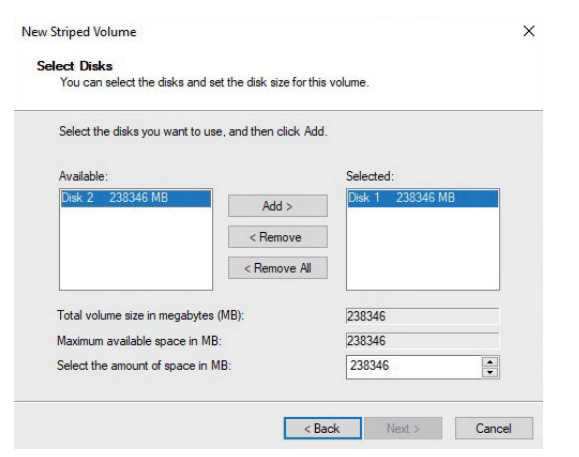

4. Click **Add** button to add Disk 2 to the Selected section, and then click **Next** to proceed.

| You can select the disks  | and set the disk size for this | volume.                              |
|---------------------------|--------------------------------|--------------------------------------|
| Select the disks you war  | t to use, and then click Add   |                                      |
| Available:                |                                | Selected:                            |
|                           | Add >                          | Disk 1 238346 MB<br>Disk 2 238346 MB |
|                           | < Remove                       |                                      |
|                           | < Remove All                   | ]                                    |
| Total volume size in mega | abytes (MB):                   | 476692                               |
| Maximum available space   | e in MB:                       | 238346                               |
| Select the amount of spa  | ce in MB:                      | 238346                               |

5. Click **Finish** button to complete setting up RAID 0 volume.

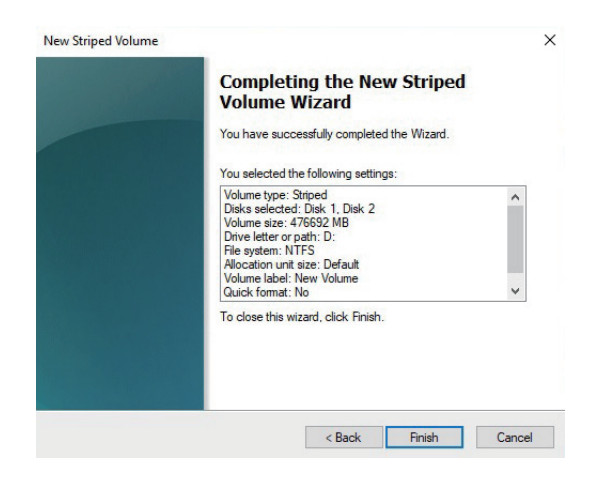

6. The RAID 0 volume of NA611TB3 will appear at This PC, and it's ready for use.

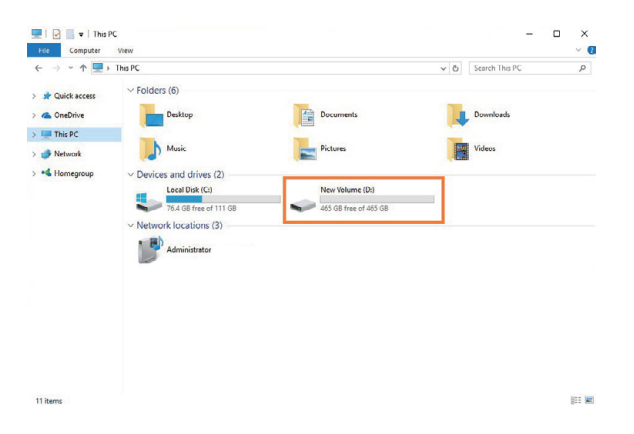

### 3.2.2 Procedure for setting up a RAID 1 volume

1. Go to Windows' Disk Management: the two M.2 SSDs in storage will appear in information section.

| Volume<br>━ (C:)<br>━ 系統保留             | Layout<br>Simple<br>Simple             | Type<br>Basic<br>Basic | File System<br>NTFS<br>NTFS | Status<br>Healthy (B<br>Healthy (S     | Capacity<br>111.30 GB<br>500 MB | Free Spa<br>76.35 GB<br>468 MB | % Free<br>69 %<br>94 % |  |  |
|----------------------------------------|----------------------------------------|------------------------|-----------------------------|----------------------------------------|---------------------------------|--------------------------------|------------------------|--|--|
| Disk 0<br>Basic<br>111.79 GB<br>Dnline | 東記録留<br>500 MB NTFS<br>Healthy (System | a, Active, Pri         | mary Partition)             | (C.)<br>111.30 GB NTI<br>Healthy (Boot | FS<br>, Page File, Cras         | h Dump, Prima                  | ry Partition)          |  |  |
| Disk 1<br>Basic<br>232.76 GB<br>Online | 232.76 GB<br>Unallocated               |                        |                             |                                        |                                 |                                |                        |  |  |
|                                        |                                        |                        |                             |                                        |                                 |                                |                        |  |  |

2. Right click first M.2 SSD, and select **New Mirrored Volume**.

| /olume                                                                                                    | Lavout                                                                                          | Type           | File System   | Status                                                                                                    | Capacity                                                       | Free Spa       | % Free    |   | <br>- |
|----------------------------------------------------------------------------------------------------|-------------------------------------------------------------------------------------------------|----------------|---------------|----------------------------------------------------------------------------------------------------|----------------------------------------------------------------|----------------|-----------|---|-------|
| (C:)                                                                                                    | Simple                                                                                          | Basic          | NTFS          | Healthy (B                                                                                                    | 111.30 GB                                                      | 76.47 GB       | 69 %      | _ | <br>_ |
| ■ 熟玩体面                                                                                                    | Simple                                                                                          | Basic          | NTFS          | Healthy (S                                                                                                    | 300 MB                                                         | 468 MB         | 94 %      |   |       |
|                                                                                                    |                                                                                                 |                |               |                                                                                                    |                                                                |                |           |   |       |
| Disk 0<br>Basic<br>111.79 GB<br>Online                                                                                                    | <b>条統保留</b><br>500 MB NTFS<br>Healthy (Syster                                                   | n, Active, Pri | mary Partitio | (C:)<br>11.30 GB NTFS<br>lealthy (Boot, Pa                                                                                              | ge File, Crash D                                               | ump, Primary P | artition) |   |       |
| Disk 0 Basic 111.79 GB Online     Disk 1 Basic 232.76 GB Online                                                                                                    | ★ 訖保留<br>500 MB NTFS<br>Healthy (Syster<br>232.76 GB<br>Unallocated                             | n, Active, Pri | mary Partitic | (C:)<br>11.30 GB NTFS<br>lealthy (Boot, Pa<br>New Simple \<br>New Spannes                                                               | ge File, Crash D<br>Jolume<br>I Volume                         | ump, Primary P | artition) |   |       |
| Disk 0     lasic     11.79 GB     Doline     Disk 1     lasic     32.76 GB     Doline     Disk 2     Doline                                                                                                    | 表統保留<br>500 MB NTFS<br>Healthy (Syster<br>232.76 GB<br>Unallocated                              | n, Active, Pri | mary Partitic | (C.)<br>11.30 GB NTFS<br>isealthy (Boot, Pa<br>New Simple )<br>New Spannes<br>New Striped 1                                             | ge File, Crash D<br>lolume<br>I Volume<br>folume               | ump, Primary P | artition) |   |       |
| Disk 0 asic 11.79 GB 11.79 GB asic 22.76 GB 11.79 GB 12.76 GB 11.79 22.76 GB 22.76 GB                                                                                                    | ★結保留<br>500 MB NTFS<br>Healthy (Syster<br>232.76 GB<br>Unallocated<br>232.76 GB                 | n, Active, Pri | mary Partitio | (C.)<br>11.30 GB NTFS<br>lealthy (Boot, Pa<br>New Simple 1<br>New Spannes<br>New Striped 1<br>New Mirrores                              | ge File, Crash D<br>Iolume<br>I Volume<br>I Volume             | ump, Primary P | artition) |   |       |
| Disk 0     asic     asic     11.79 GB     inline     Disk 1     asic     23.76 GB     bnline     Disk 2     asic     asic | ★証保留<br>500 MB NTFS<br>Healthy (Syster<br>232,76 GB<br>Unallocated                              | n, Active, Pri | mary Partitio | (C.)<br>11.30 GB NTFS<br>lealthy (Boot, Pa<br>New Simple 1<br>New Spannes<br>New Striped 1<br>New Mirrores<br>New RAID-51               | ge File, Crash D<br>folume<br>I Volume<br>I Volume<br>I Volume | ump, Primary P | artition) |   |       |
| Disk 0 Basic Basic Dolline     Disk 1 Basic Basic Basic Dolline     Disk 2 Basic Basic Basic Dolline                                                                                                    | ▲ 転保留<br>500 MB NTFS<br>Healthy (Syster<br>232,76 GB<br>Unallocated<br>232,76 GB<br>Unallocated | n, Active, Pri | mary Partitic | (C.)<br>11.30 GB NTFS<br>tealthy (Boot, Pa<br>New Simple N<br>New Spannes<br>New Striped T<br>New Mirrores<br>New RAID-51<br>Properties | ge File, Crash D<br>Jolume<br>I Volume<br>I Volume<br>I Volume | ump, Primary P | artition) |   |       |

3. Select second M.2 SSD [Disk 2] in the Available section.

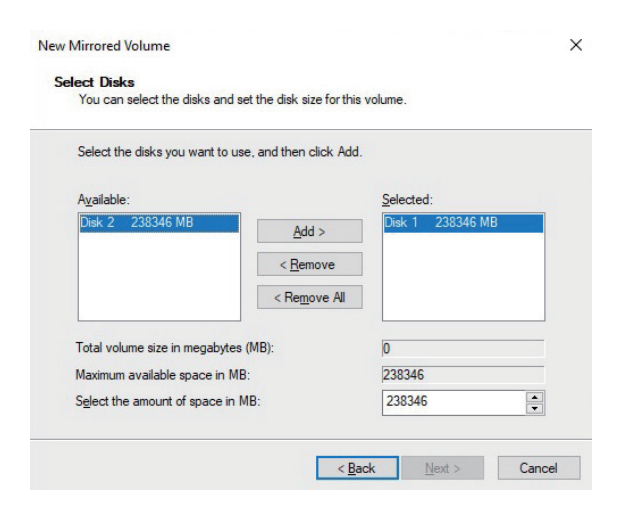

4. Click **Add** button to add Disk 2 to the Selected section, and then click **Next** to proceed.

|                           | and set the disk size for this | volume.           |
|---------------------------|--------------------------------|-------------------|
| Select the disks you wan  | t to use, and then click Add.  |                   |
| A <u>v</u> ailable:       |                                | <u>S</u> elected: |
|                           | Add >                          | Disk 1 238346 MB  |
|                           | -                              | Disk 2 238346 MB  |
|                           | < <u>H</u> emove               |                   |
|                           | < Remove All                   |                   |
| Tablesters destruction    | L. A (MD):                     | 000040            |
| Total volume size in mega | abytes (IVIB):                 | 238346            |
| Maximum available space   | in MB:                         | 238346            |
|                           | no in MD.                      | 238346            |

5. Click **Finish** button to complete setting up RAID 1 volume.

| You have successfully completed the Wizard.                                                                                                    |                                                                                                    |
|----------------------------------------------------------------------------------------------------|----------------------------------------------------------------------------------------------------|
| You selected the following settings:                                                                                                    |                                                                                                    |
| Volume type: Mirror<br>Disks selected: Disk 1, Disk 2<br>Volume size: 23345 MB<br>Drive letter or path: D:<br>File system: NTFS<br>Allocation unit size: Default<br>Volume label: New Volume<br>Quick format: No | < >                                                                                                    |
| To close this wizard, click Finish.                                                                                                    |                                                                                                    |
|                                                                                                    | You selected the following settings:<br>Volume type: Mirror<br>Disks selected: Disk 1. Disk 2<br>Volume size: 238346 MB<br>Drive letter or path. D:<br>File system: NTFS<br>Allocation unit size: Default<br>Volume label: New Volume<br>Quick format: No<br>To close this wizard, click Finish. |

6. The RAID 1 volume of NA611TB3 will appear at This PC, and it's ready for use.

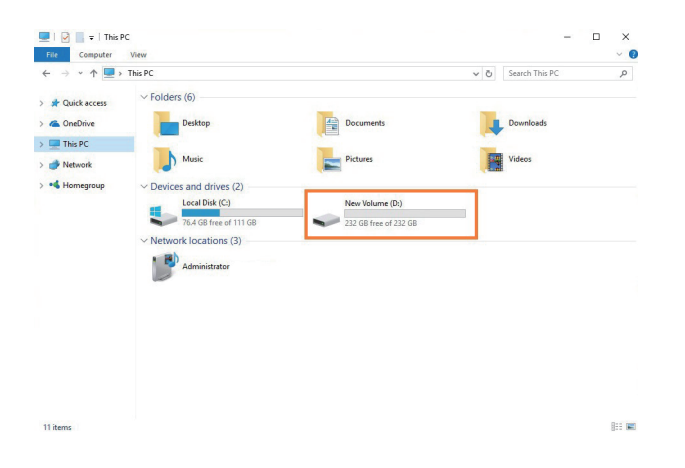

### 4. Power off the System

To power off the system, shut down the computer, as the computer is powered off, the NA611TB3 will power off automatically; at this time, the unit's power LED will turn orange to indicate the storage is at the standby mode (the Thunderbolt 3 port's 15W power charging is still working and effective during standby status). To completely power off NA611TB3, press the front power button to turn off the unit.

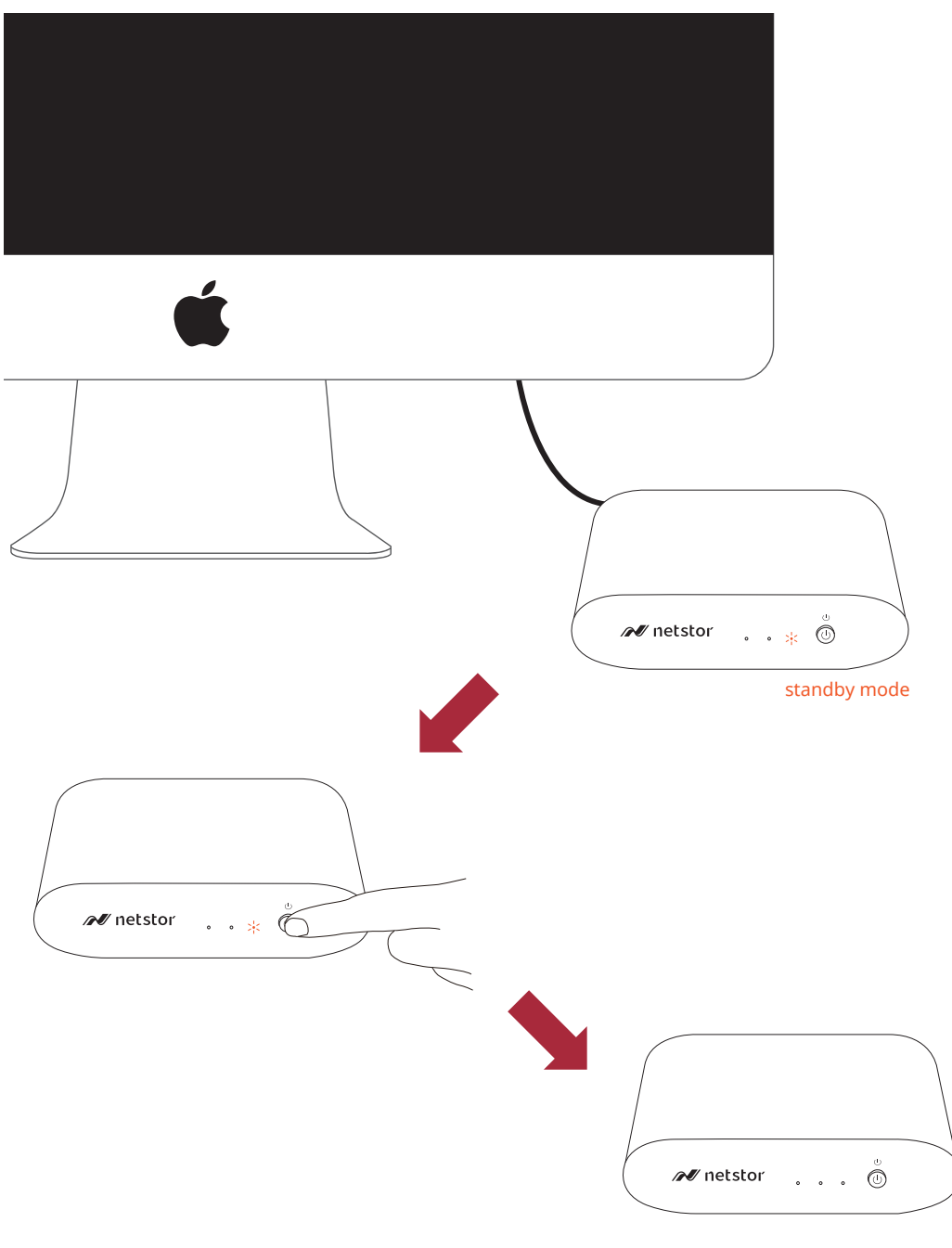

Turn off

### 5. Fan Speed Adjustment

Providing heavy workloads are continuously run with M.2 SSD's controller, which will generate more heat than average within the storage, then you can increase the fan speed manually to provide more cooling. (The default fan speed is set at the slowest speed)

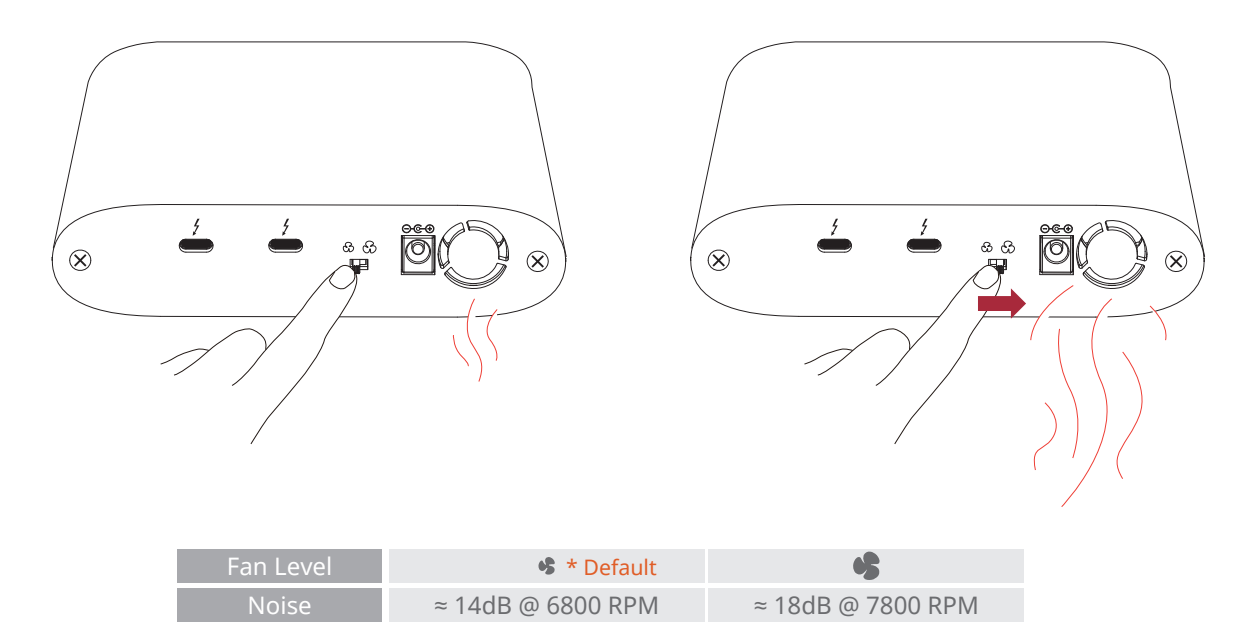

### 6. Thunderbolt 3 Board LEDs Status

On the Thunderbolt 3 board within the NA611TB3 storage, there are totally five LEDs. From top to bottom, they are: LED 2 (for 3V3), LED 3 (for 5V0\_ATX), LED 4 (for 3V3\_LC), LED 5 (for 0V9\_SVR), and LED 6 (for 0V9\_USB). The following info describes what the LEDs lighting status will be when NA611TB3 is at the standby mode and when the Netstor unit is at the powered on mode.

### Standby mode:

When NA611TB3 is at the standby mode, only LED 2 and LED 3 will show green light, and the rest LED 4, LED 5, and LED 6 will not show light.

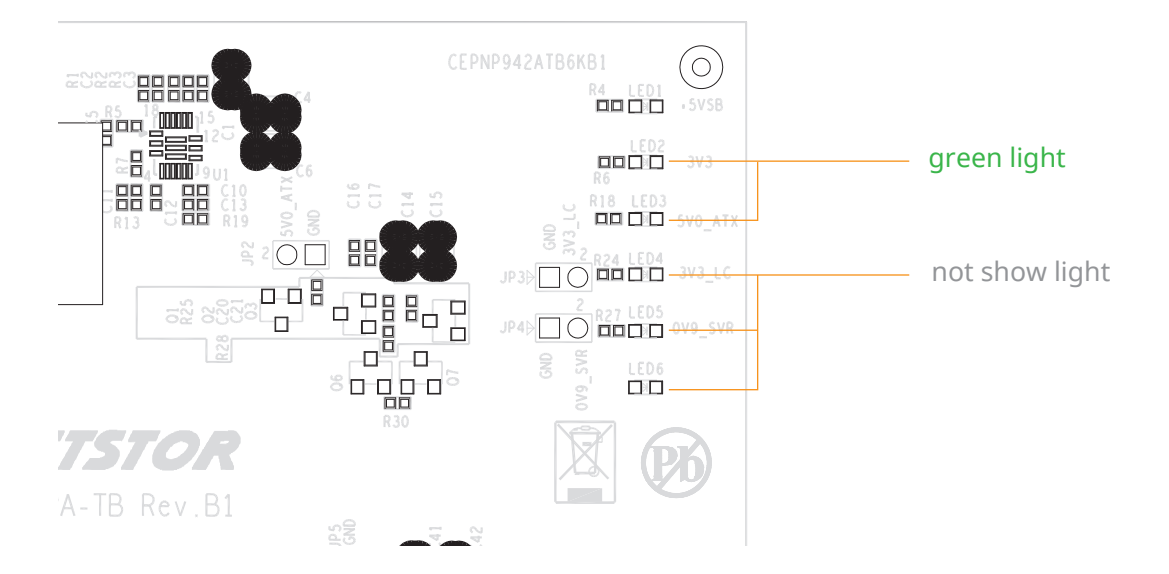

### Power-on mode:

As NA611TB3 is at the powered on mode, LED 2 through LED 5 will show green light. At this time, if a USB device or a monitor is daisy chained to the second Thunderbolt 3 port on the Netstor Thunderbolt 3 board, then LED 6 will show green light. On the other hand, provided the second Thunderbolt 3 port is not connected with any device/monitor, LED 6 will not show light.

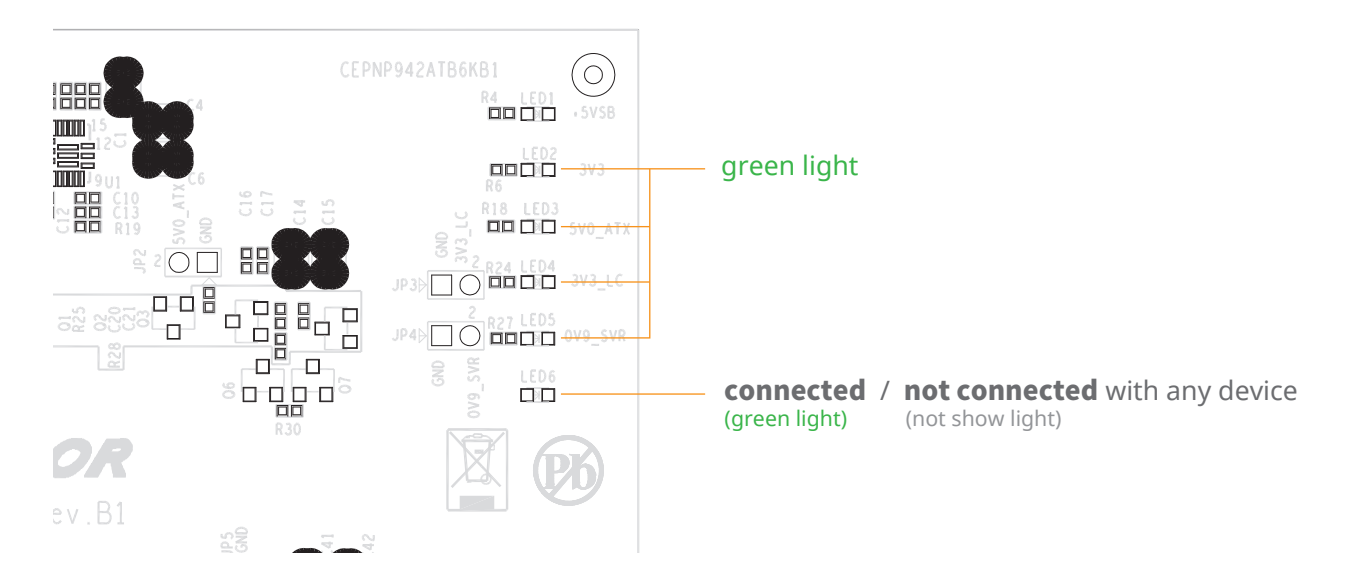

If you have any further questions, please contact your regional distributor, or Netstor Technology, Taiwan.

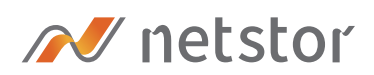

### Netstor Technology Co. Ltd.

- ✿ 6F, No. 1, Alley 16, Lane 235, Baoqiao Rd., Xindian District, New Taipei City 231-45, Taiwan, R.O.C.
- www.netstor.com.tw
- ⊠ sales@netstor.com.tw
- +886 2 2917 1500